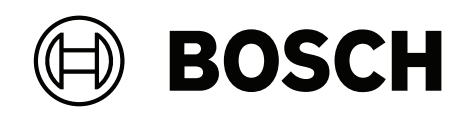

## **FLEXIDOME IP indoor 8000i**

NDV-8502-R | NDV-8503-R | NDV-8504-R | NDV-8502-RX | NDV-8503-RX

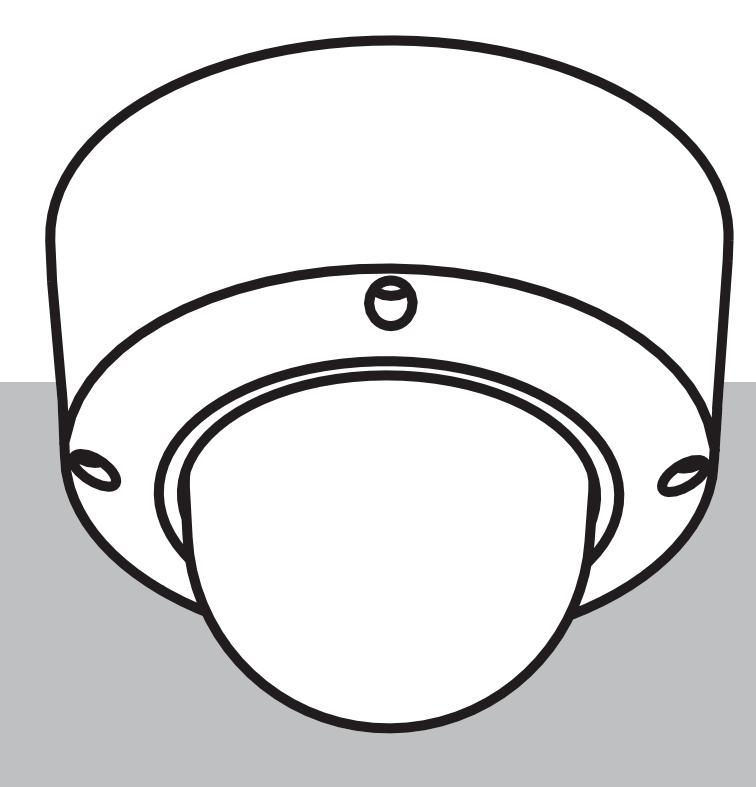

ja Installation manual

## 目次

| 1     |                           | 4  |
|-------|---------------------------|----|
| 1.1   | 安全に関するご注意                 | 4  |
| 1.2   | 安全に関する重要事項                | 4  |
| 1.3   | 通知事項                      | 4  |
| 2     | お知らせ                      | 7  |
| 3     | <br>システムの概要               | 8  |
| 3.1   | 製品の説明                     | 8  |
| 3.2   | 使用目的                      | 9  |
| 4     | 設置の準備                     | 10 |
| 4.1   | 開梱                        | 10 |
| 4.2   | 内容                        | 10 |
| 4.3   | 配線                        | 11 |
| 5     | インボックス設定                  | 12 |
| 5.1   | SDカードのインストール              | 12 |
| 6     | ハードウェアの設置                 | 14 |
| 6.1   | 取付プレートの設置                 | 14 |
| 6.1.1 | 取付プレートの設置(コンジットなし)        | 15 |
| 6.1.2 | 取付プレートの設置(コンジットあり)        | 16 |
| 6.2   | カメラモジュールの配線               | 18 |
| 6.2.1 | カメラモジュールの配線               | 18 |
| 6.2.2 | IP54保護キットを使用したカメラモジュールの配線 | 19 |
| 6.3   | カメラモジュールの設置               | 23 |
| 6.4   | 取付アクセサリ                   | 26 |
| 6.5   | カメラの取り外し                  | 29 |
| 7     | 操作                        | 31 |
| 8     | Webブラウザー経由の接続             | 32 |
| 8.1   | システム要件                    | 32 |
| 8.2   | 接続方法                      | 32 |
| 8.3   | カメラのパスワード保護               | 32 |
| 9     | トラブルシューティング               | 34 |
| 9.1   | 問題の解決                     | 34 |
| 9.2   | ネットワーク接続のテスト              | 36 |
| 9.3   | カスタマーサービス                 | 36 |
| 10    | メンテナンス                    | 37 |
| 10.1  | ドームカバーの取り扱い               | 37 |
| 10.2  | ドームカバーの清掃                 | 37 |
| 10.3  | ドームカバーの交換                 | 37 |
| 10.4  | カメラのリセット                  | 38 |
| 11    | 使用停止                      | 40 |
| 11.1  | 譲渡                        | 40 |
| 11.2  | 廃棄                        | 40 |
| 12    | 技術データ                     | 41 |
| 12.1  | 寸法                        | 41 |
| 12.2  | 仕様                        | 41 |
| 13    | サポート&トレーニング               | 48 |
|       |                           |    |

## **1** 安全性

以下の安全のための注意事項をすべてお読みになり、これらの注意事項に従って製品を安全にお使い ください。また、この冊子は今後も参照できるように、確実に手元に保管してください。本機を操作 する前に、すべての警告に従ってください。

## 1.1 安全に関するご注意

#### 注意!

本機の設置は、有資格者が米国電気工事規程(NEC 800 CEC Section 60)または該当する地域の法 規に従って行ってください。

## **1.2** 安全に関する重要事項

- デバイスの清掃には、液体クリーナーやクリーニングスプレーを使用しないでください。
- ラジエーターやヒーター、ストーブなどの熱を発する機器(アンプを含む)の近くに本機を設置 しないでください。
- 設置が完了する前に、本機の上に液体をこぼさないでください。
- 電源や雷サージから本機を保護するための対策を実施してください。
- 電源アダプターから給電している場合は、アダプターを適切に接地する必要があります。電源コードは、アース接続されたソケットやコンセントに接続する必要があります。
- 緑色 / 黄色(緑色と黄色の縞模様)のアース線を使用します。
- 本機の調整は、本マニュアルの記載内容に従って行ってください。
- ラベルに記載されている種類の電源以外、使用しないでください。
- 有資格者以外は、本機の修理を行わないでください。本機の修理は有資格のサービススタッフに 依頼してください。
- 本機の設置は、弊社の規定や設置する地域の法規に従って行ってください。
- 付属品やアクセサリは弊社指定品を使用してください。
- すべての接続ケーブル(特に接続ポイント)で損傷の可能性がある部分を保護してください。

# $\bigwedge$

注意!

低電圧電源ユニットは、EN/UL 62368-1に準拠する必要があります。電源はSELV-LPSにする必要が あります。

#### 1.3 通知事項

#### UL免責事項

Underwriter Laboratories Inc. (以下「UL」) では、本製品のセキュリティや信号出力に関するパフ オーマンスや信頼性のテストは行っていません。ULでは、情報技術機器の安全性に関する規格である UL 62368-1規格に定められている発火、衝撃および / または不慮の事故に関する危険についての試験 のみ行っています。ULの認証は、本機のセキュリティや信号出力に関するパフォーマンスや信頼性を 保証するものではありません。

ULは、本製品のセキュリティまたは信号出力関連の機能のパフォーマンスや信頼性に関して、一切の 表明、保証、認証を提供しません。

#### FCCステートメント(米国)

- 1. 本機はFCC規則の第15部に準拠しています。本機の動作は以下の2つの条件に準じています。
  - 本機は有害な干渉を起こしません。
  - 本機は、予期しない動作をもたらす可能性のある干渉を含め、あらゆる受信干渉を許容します。
- 当該製品の準拠内容に対して責任を負う者が明示的に承認されていない変更または改造をした場合、ユーザーが本機を操作する権限が無効になることがあります。

**注記**:本機は、FCC規則の第15部に基づくClass Bデジタルデバイスの制限に準拠することが試験に より確認されています。これらの制限は、本機を住宅地域で作動させたときに有害な干渉から適切に 保護するためのものです。本機は、無線周波エネルギーを生成、使用し、放射します。指示どおりに 設置して使用しないと、無線通信に対して有害な電波干渉を及ぼすことがあります。本機の電源のオ ンとオフを切り替えることにより、本機がラジオまたはテレビの受信に有害な干渉を引き起こすと判 断された場合、以下の方法の1つまたは複数を使用して干渉を是正するようお勧めします。

- 受信アンテナの向きまたは位置を変える。
- 本機と受信機の間の距離を大きくする。
- 本機を、受信機を接続しているのとは異なる回路のコンセントに接続する。
- 販売店または熟練したラジオ/テレビ技術者に相談する。

#### FCCサプライヤー適合宣言

FLEXIDOME IP indoor 8000i: NDV-8502-R、NDV-8503-R、NDV-8504-R、NDV-8502-RX、NDV-8503-RX

#### 責任者

Bosch Security Systems Inc 130 Perinton Parkway 14450 Fairport, NY, USA www.boschsecurity.us

中国での使用: 中国版 ROHS 開示表

#### Fixed cameras with lens

| Hazardous substance table according to SJ/T 11364-2014 |            |            |            |                  |              |                |
|--------------------------------------------------------|------------|------------|------------|------------------|--------------|----------------|
|                                                        | Pb<br>(Pb) | Hg<br>(Hg) | Cd<br>(Cd) | Cr 6+<br>(Cr 6+) | PBB<br>(PBB) | PBDE<br>(PBDE) |
| Housing & enclosures                                   | Х          | 0          | 0          | 0                | 0            | 0              |
| PCBA with connectors                                   | Х          | 0          | X          | 0                | 0            | 0              |
| Cable assemblies                                       | 0          | 0          | 0          | 0                | 0            | 0              |
| Image sensor assembly                                  | Х          | 0          | X          | 0                | 0            | 0              |
| Lens assembly                                          | X          | 0          | X          | 0                | 0            | 0              |
|                                                        |            |            |            |                  |              |                |

This table was created according to the provisions of SJ/T 11364

o: The content of such hazardous substance in all homogeneous materials of such component is below the limit defined in GB/T 26572

x: The content of such hazardous substance in a certain homogeneous material is above the limit defined in GB/T 26572

The manufacturing datecodes of the products are explained in:

http://www.boschsecurity.com/datecodes

#### 最新のソフトウェアの使用

本機を初めてお使いになる前に、お使いのソフトウェアが最新であることをご確認ください。機能、 互換性、性能、セキュリティを維持するために、デバイスの使用期間中は定期的にソフトウェアをア ップデートしてください。製品マニュアルの指示に従って、ソフトウェアをアップデートしてください。

詳しくは以下のリンクを参照してください。

- 一般情報: https://www.boschsecurity.com/xc/en/support/product-security/
- 安全に関するお知らせ(特定の脆弱性およびその解決策のリスト): <u>https://</u> <u>www.boschsecurity.com/xc/en/support/product-security/security-advisories.html</u>
   ボッシュは、古いソフトウェアコンポーネントを使用して製品を操作したことにより生じたいかなる 損害についても、一切の責任を負いません。

#### 古くなった電気および電子機器

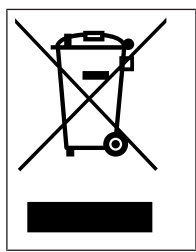

す。

本製品およびバッテリーは、家庭用のごみと分別して廃棄しなければなりません。これらの 機器は、地域の法律および規制に従って廃棄し、再利用またはリサイクルできるようにして ください。これにより、資源を節約し、人間の健康と環境の保護に役立てることができま

## 2 お知らせ

本マニュアルは細心の注意を払って作成されており、記載されている情報については十分な検証を行っています。テキストについては発行の時点で誤字脱字がないことを確認していますが、内容は予告なく変更される場合があります。Bosch Security Systemsは、誤記、不完全な記述、またはマニュアルと対象製品の間の不一致によって直接的または間接的に発生する損害について一切責任を負いません。

#### 著作権

本マニュアルは、Bosch Security Systemsの知的財産であり、著作権で保護されています。 無断転載を禁じます。

#### 商標

本書で使用されているすべてのハードウェアおよびソフトウェアの製品名は登録商標である可能性が あります。これらに対して適切な取り扱いが必要になります。

#### 詳細について

詳細については、Bosch Security Systemsまでお問い合わせいただくか、<u>www.boschsecurity.com</u> をご覧ください。

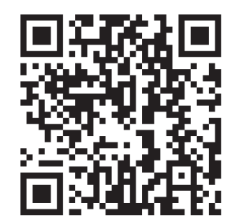

https://www.boschsecurity.com/xc/en/product-catalog/

## 3 システムの概要

## 3.1 製品の説明

FLEXIDOME IP indoor 8000iシリーズでは、機能に応じた豊富な種類のカメラが、極端に暗い環境で も鮮明で非常に詳細な映像を提供します。Starlight Xテクノロジーにより高解像度と極度の低照度感 度の完璧なバランスが実現され、最も困難な状況でも非常に詳細な画像が保証されます。 このカメラの遠隔操作機能により、短時間での設置と操作が可能になります。Bosch Project Assistantアプリを備えたPCやモバイルデバイスを使用してPTRZ(パン、チルト、ロール、ズーム) を行うことができ、1回クリックするだけでカメラを必要な視野角に向けることができます。カメラ やレンズに触れる必要はありません。

#### 製品の概要

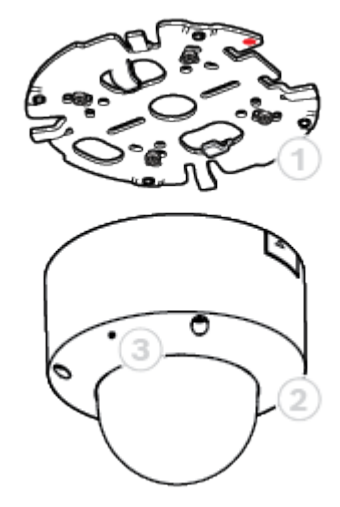

| 1 | 取付プレート | 2 | カメラモジュール |
|---|--------|---|----------|
| 3 | マイク    |   |          |

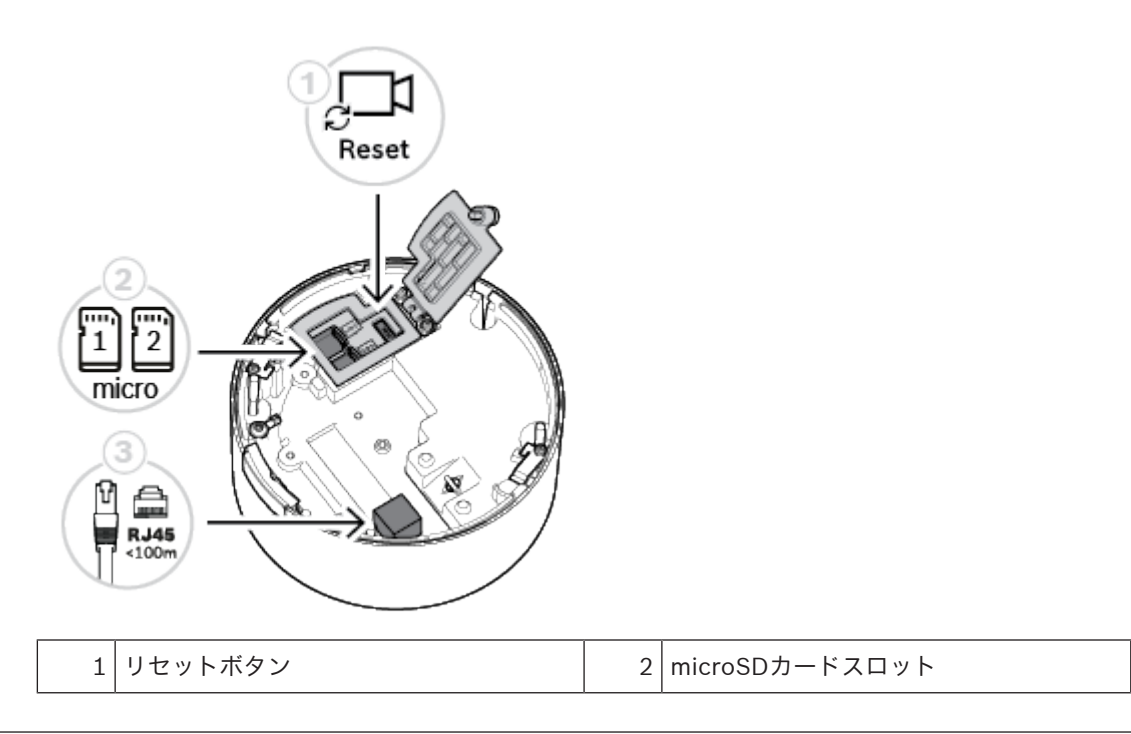

3 RJ45コネクター

#### LEDの概要

カメラのドームカバー内には、カメラのレンズの反対側にステータスLEDがあります。 ステータスLEDのさまざまな機能については、次の表を確認してください。

| ステータスLED | 意味                    |
|----------|-----------------------|
| 赤で点灯     | 起動中                   |
| 赤で点滅     | 再設定中                  |
| 緑で点灯     | アクティブ(映像はストリーミングされない) |
| 緑で点滅     | アクティブ(映像がストリーミングされる)  |

## 3.2 使用目的

本カメラは、プロフェッショナルなIP映像監視ソリューションで、監視カメラとして統合されるよう に設定されています。カメラの設置、操作、および運用は訓練を受けた専門家のみが行うものとしま す。

監視カメラは国内の法律および規制によって制限されています。カメラの使用は当該の法律と規制に 従ってください。

## 4 設置の準備

## 4.1 開梱

本機は十分に注意して取り扱い、開梱してください。製品出荷時に生じたと思われる損傷がある場合 は、すぐに発送元までお問い合わせください。

すべてのパーツがそろっていることを確認してください。不足品がある場合は、Bosch Security Systemsの営業担当者またはカスタマーサービス担当者にお知らせください。

この梱包箱は、この製品を輸送するうえで安全上最も適しており、修理のために製品を返送する際に 使用できます。

#### 4.2 内容

|   | 数量 | コンポーネント                                                              |
|---|----|----------------------------------------------------------------------|
|   | 1  | 取付プレート                                                               |
|   | 1  | カメラモジュール                                                             |
|   | 1  | コンジットプレート                                                            |
|   | 1  | コンジットカバー: コンジットプレートに取り付け済み                                           |
| 0 | 2  | コンジットプレート穴アダプター: M25(3/4インチ) - コンジットプ<br>レートに取り付け済み - およびM20(1/2インチ) |
|   | 1  | コンジット穴アダプターラバー: 直径がM20(1/2インチ)未満の場合                                  |
|   | 1  | ねじ                                                                   |
|   | 1  | ワッシャー: コンジットプレート取り付け用                                                |
|   | 1  | TR20ビット                                                              |

| 数量 | コンポーネント       |
|----|---------------|
| 1  | クイックインストールガイド |
| 1  | 安全に関する注意      |
| 3  | 識別ラベルステッカー    |

以下のことを確認してください。

- すべてのパーツがそろっていて損傷がない。
- 必要なケーブル(100 m未満のネットワークケーブル)が準備されている(詳細については、 「*配線, ページ 11*」を参照してください)。

## 4.3 配線

カメラを10/100 Base-Tネットワークに接続します。

- RJ45コネクター付きのSTPカテゴリ5e(またはそれ以上)のネットワークケーブルを使用します(100 m未満。カメラのネットワークソケットは、Auto MDIX準拠です)。
- PoE (Power over Ethernet) 規格に準拠したネットワークケーブルを使用してカメラに電力を 供給できます。

#### 注記!

許可されているPoEデバイス以外は使用しないでください。

## 5 インボックス設定

カメラのインボックス設定は、まだボックス内にあるカメラとの有線接続によって、モバイル機器またはPCを使用して実行できます。

- 1. ネットワークケーブルをPoEと接続し、カメラの電源が立ち上がるまで1分待ちます。
- Webインターフェース、Project Assistantアプリ、またはConfiguration Managerを使用して、 有線ネットワーク経由でカメラを接続して構成します。

Project Assistantアプリの詳細については、「*操作, ページ 31*」を参照してください。

## 5.1 SDカードのインストール

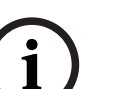

#### 注記!

Boschは、正常性モニタリング機能を備えた産業用micro SDカードの使用を推奨します。

1. microSDカードケースのつまみねじを緩めます。ツールは必要ありません。

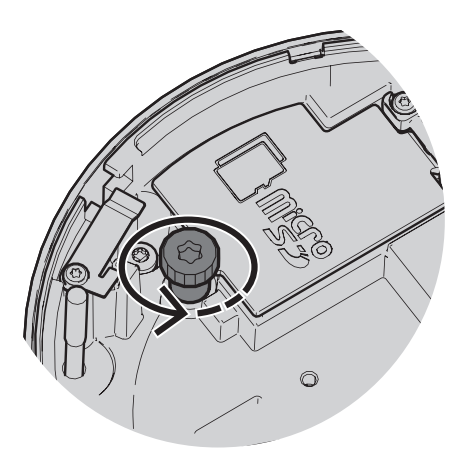

2. microSDカードケースの蓋を開けます。

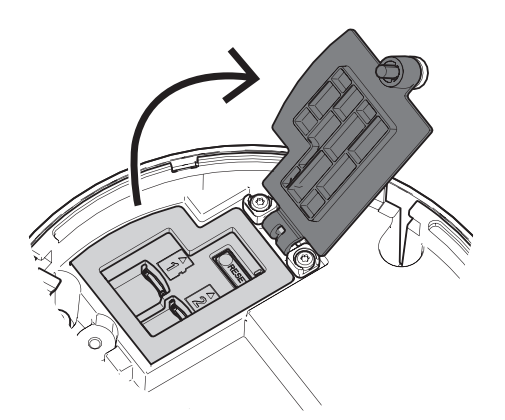

3. microSDカードをmicroSDスロットに差し込みます。

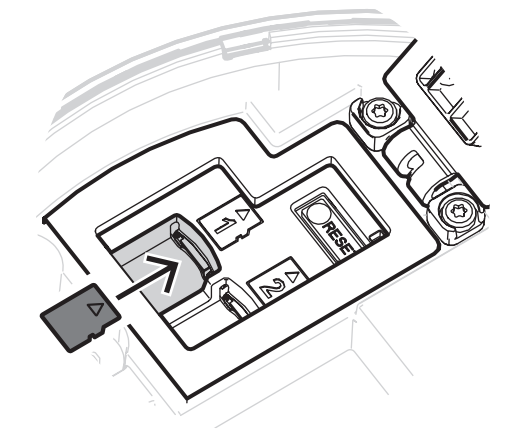

# i)

#### 注記!

このカメラでは、最大ストレージ容量を増やし、データ保護を強化するためにmicroSDカードを2枚 までサポートしています。microSDカードを1枚のみ使用する場合は、microSDカードスロット1に 差し込んでください。

4. スロット内の所定の位置でラッチがかかるまでmicroSDカードをスロットに強く押し込みます。 カードを取り出すには、ラッチが外れるまでカードをスロットに再度押し込みます。次に、スロットからカードを取り出します。

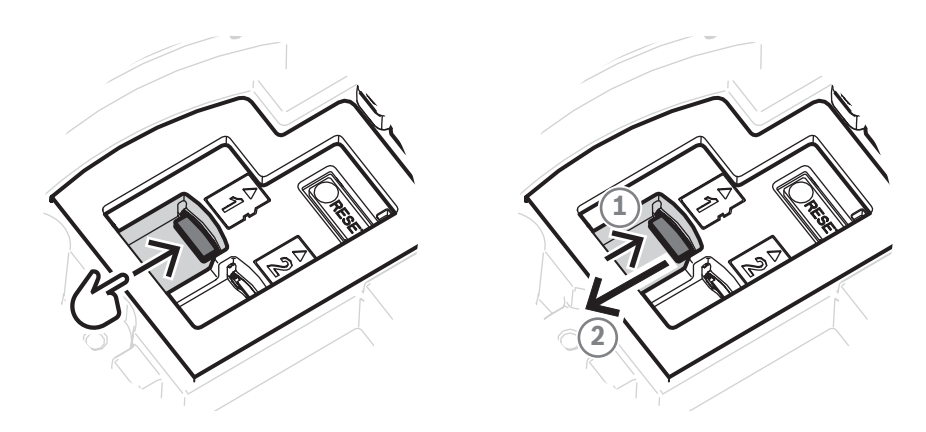

- 5. microSDカードケースの蓋を閉じます。
- 6. microSDカードケースのつまみねじを手で締めます。

## 6 ハードウェアの設置

#### 注意!

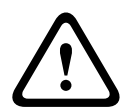

ドームカバーを取り外してカメラレンズを手動で動かさないでください。 操作を簡単にするために、レンズシステムはモーター駆動です。レンズのパーツを手動で動かすと、 ギアが壊れて、カメラに損傷を与えます。カメラのレンズを動かす場合、または焦点を合わせる場合 は、必ず、本マニュアルに記述されているモーダー駆動のPTRZ制御を使用します。ドームカバーの

取り外しは、ドームカバーの交換の場合以外は行わないでください。

## 6.1 取付プレートの設置

取付プレートは、平らな表面にカメラを固定するために使用します。このプレートには、各固定オプ ションに対応したさまざまな穴とスロットを設けています。

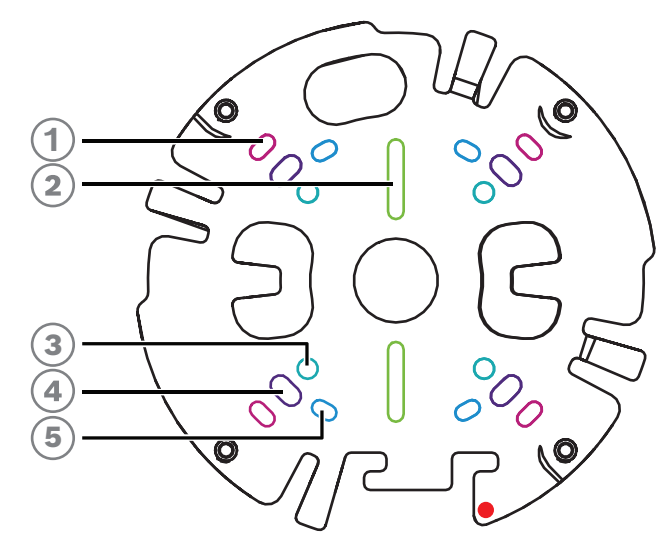

| 1 | 10.2 cmの正方形のジャンクションボック<br>ス                                                                | 2 | シングルギャングボックスまたはユニバ<br>ーサルスロット、45 ~ 85 mm                |
|---|--------------------------------------------------------------------------------------------|---|---------------------------------------------------------|
| 3 | ポールマウント(NDA-8001-PLEN/<br>NDA-8001-IC/NDA-U-PMAL/NDA-U-<br>PMAS) / コーナーマウント(NDA-U-<br>CMA) | 4 | 天井 / ウォールマウントおよび吊り下げ<br>型インターフェースプレート<br>(NDA-8000-PIP) |
| 5 | ダブルギャングボックス                                                                                |   |                                                         |

#### 設置オプション

カメラの表面取付には次の2つの設定があります。

- 配線が表面より外に出ていない場合は、「*取付プレートの設置(コンジットなし), ページ 15*」を参照してください。

さらに、利用可能なアクセサリと組み合わせると、カメラはさまざまな取付オプションに対応しま す。利用可能なアクセサリについては、「*取付アクセサリ*, ページ*26*」を参照してください。

# i

#### 注記!

表面取り付け用のプラグとねじは、カメラに付属していません。

#### 6.1.1 取付プレートの設置(コンジットなし)

- 1. 取付プレートを箱から取り出します。
- 2. 取付プレートの中心穴が表面のケーブル出口の上に来るように取付プレートを配置して、表面に ねじ穴の位置の印を付けます。

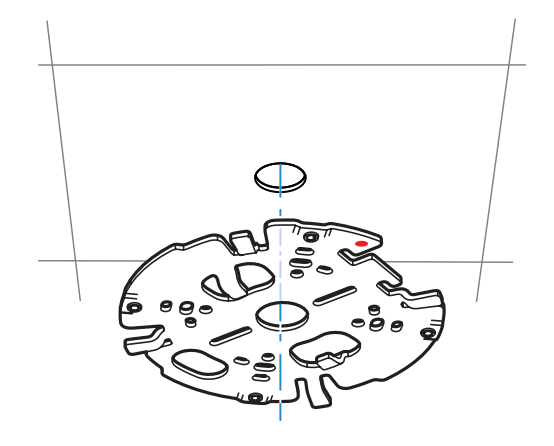

 ・ 壁面に設置するカメラの場合:取付プレートを90°の角度で配置して、穴を床と平行にし、
 取付ねじとロゴが正しく配置されていることを確認してください。

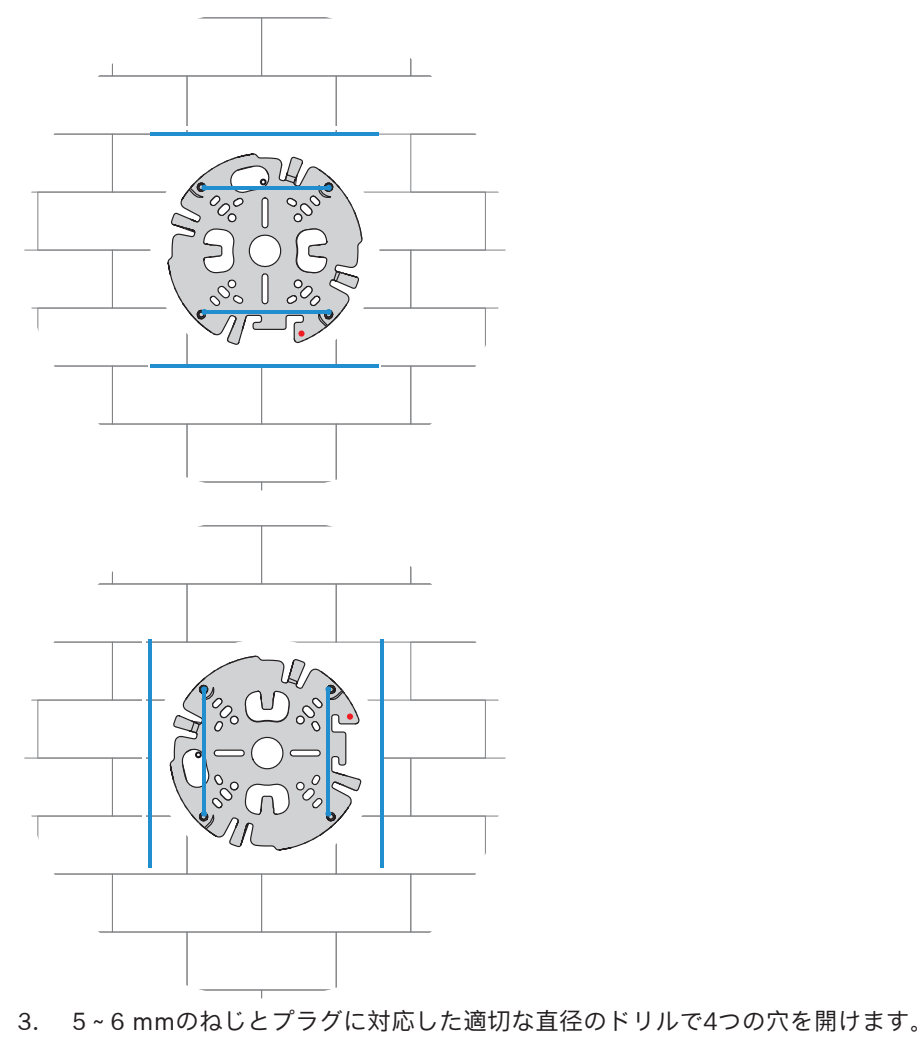

4. 穴への4つのプラグの取り付け

- 5. 取付プレートの中央の穴にケーブルを通します。
- 6. 取付プレートを4つのねじで表面に取り付けます。ねじを4~7 Nmで締め付けます。

## 6.1.2 取付プレートの設置(コンジットあり)

- 壁面に設置するカメラの場合:取付プレートを90°の角度で配置して、穴を床と平行にし、 取付ねじとロゴが正しく配置されていることを確認してください。

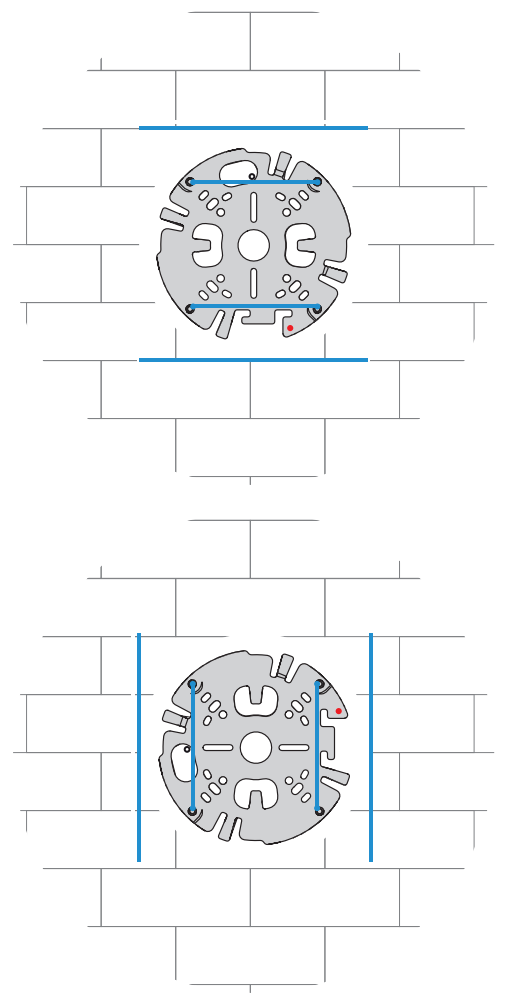

- 1. コンジットプレートを箱から取り出します。
- 2. 表面に穴の位置の印を付けます。
- 3. 適切な直径のドリルで穴を開けます。
- 4. 穴にプラグを取り付けます。
- 5. 適用できるコンジットプレートアダプターを選択し、コンジットプレートの上に取り付けます。
  - コンジットがM25の場合、大きい穴のコンジットプレートアダプターを使用します(デフォルトで取り付け済みです)。
  - コンジットがM20の場合は、小さい穴のコンジットプレートアダプターを使用します。
  - コンジットまたはケーブルの直径がM20よりも小さい場合は、ラバーアダプターを大きい 穴のコンジットプレートアダプターと組み合わせて使用します。コンジットまたはケーブル を通す穴をラバーにあける必要があります。

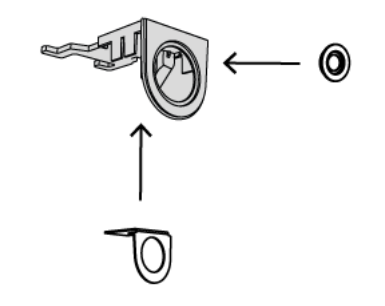

- 6. コンジットプレートの穴にケーブルを通します。
- コンジットプレートをコンジットプレートアダプターとともにワッシャーと5~6 mmのねじで 表面に取り付けます。ねじを2.5~4 Nmで締め付けます。
- 8. 取付プレートを箱から取り出します。
- 9. 表面に穴の位置の印を付けます。取付プレートはコンジットに対して片面のみを使用できます。 それに従って、取付プレートを確実に配置します。

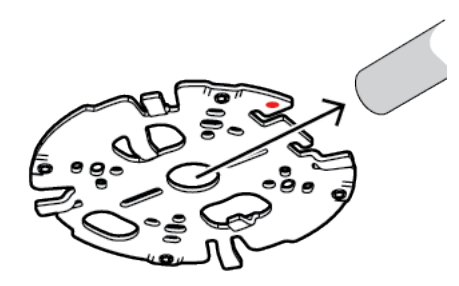

- 10.5~6mmのねじとプラグに対応した適切な直径のドリルで4つの穴を開けます。
- 11. 穴への4つのプラグの取り付け
- 12. 取付プレートを4つのねじで表面に取り付けます。ねじを4~7 Nmで締め付けます。

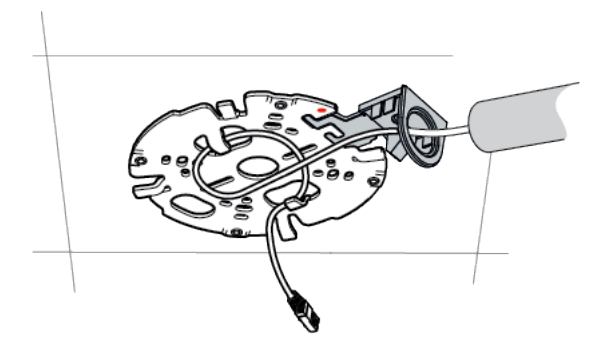

13. コンジットカバーをボルトでコンジットプレートに取り付けます。ねじを1.4~2 Nmで締め付け ます。

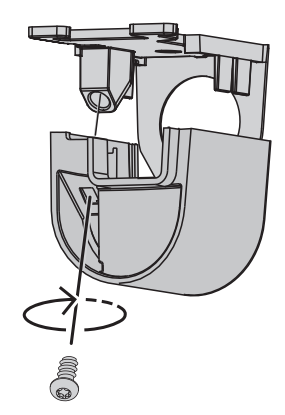

## 6.2 カメラモジュールの配線

1. カメラモジュールを箱から取り出します。

#### 配線オプション

次の2つの配線オプションからいずれか1つを選択します。

- カメラモジュールの配線, ページ 18
- IP54保護キットを使用したカメラモジュールの配線,ページ19

#### 6.2.1 カメラモジュールの配線

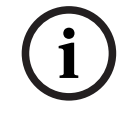

## 注記!

IP5X等級の侵入保護

次の手順に従ってカメラモジュールを配線すると、カメラはIP5X等級の防塵性能を提供します。

- 1. カメラモジュールを箱から取り出します。
- 2. ネットワークケーブルをカメラモジュールのRJ-45コネクターに接続します。

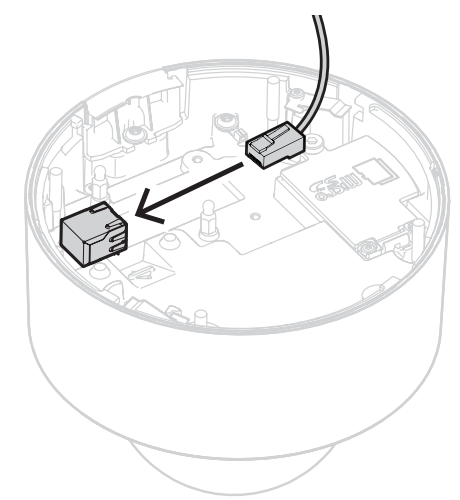

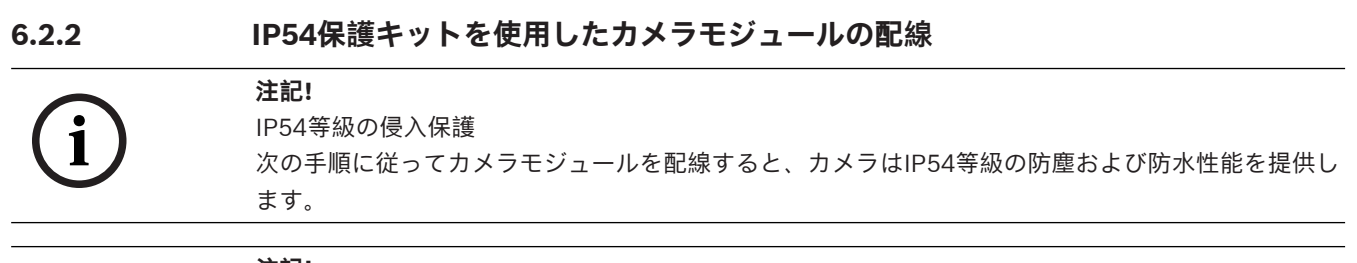

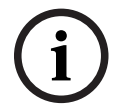

## 注記!

NDA-8001-IP IP54保護キット

NDA-8001-IP IP54保護キット(別売)を使用して、IP54等級の侵入保護を提供しながらカメラモジュールの配線を行います。

- 1. NDA-8001-IP IP54保護キットを箱から取り出します。
- 2. ネットワークケーブルにRJ-45パンチスルーエイドを取り付けます。

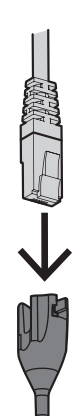

3. M20ラバーグロメットからチューブを取り外します。

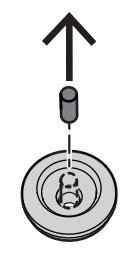

4. M20ラバーグロメットをRJ-45パンチスルーエイドの端に取り付けます。グロメットは方向性が あるため、パンチスルーツールとケーブルは必ず直径の大きい側から挿入してください。

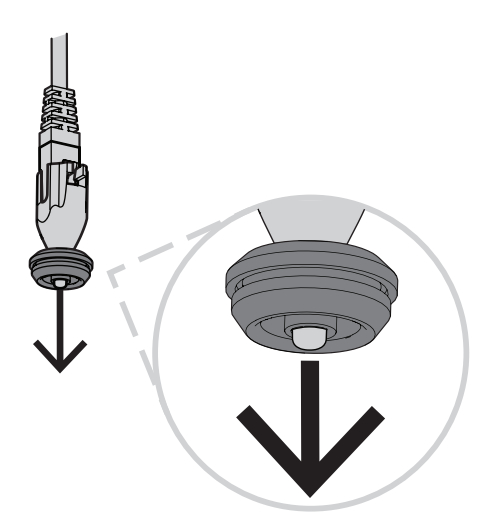

5. RJ-45パンチスルーエイドを、ネットワークケーブルコネクターと一緒にM20ラバーグロメット の大きい側に押し込んでください。グロメットからケーブルの端までは、約12 cm離すようにし ます。

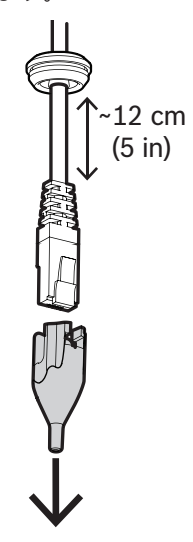

- 6. RJ-45パンチスルーエイドを取り外します。
- 7. 以下に示すように、2個のボールスタッドをカメラモジュールの隆起したねじポッドにねじ止め します。

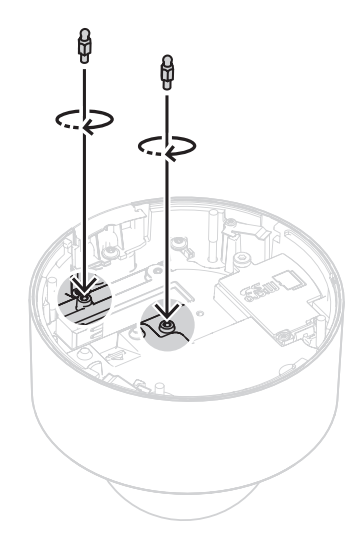

- 8. IP54カバーをネットワークケーブル上でスライドさせます。
- 9. カメラモジュールを箱から取り出します。
- 10. ネットワークケーブルをカメラモジュールのRJ-45コネクターに接続します。

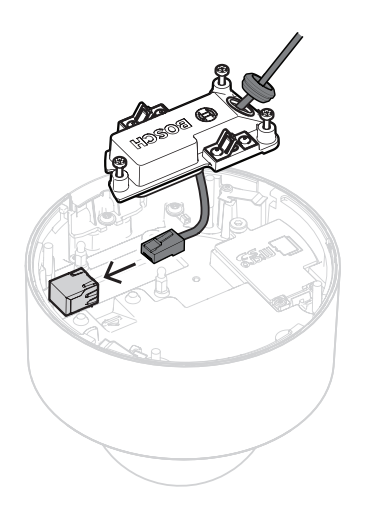

11. カチッという音が聞こえるまで、IP54カバーをカメラモジュールの2個のボールスタッド上に取り付けます。

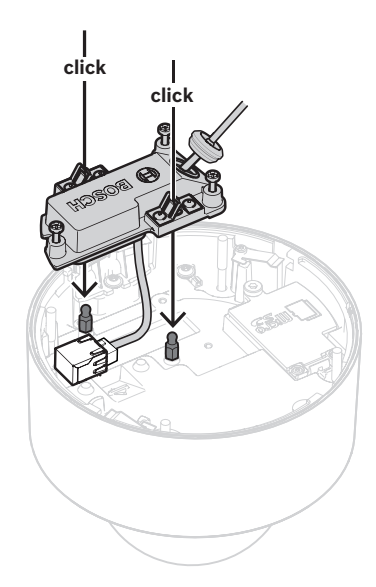

12. IP54カバーの3本のねじを0.6~0.8 Nmで締め付けます。

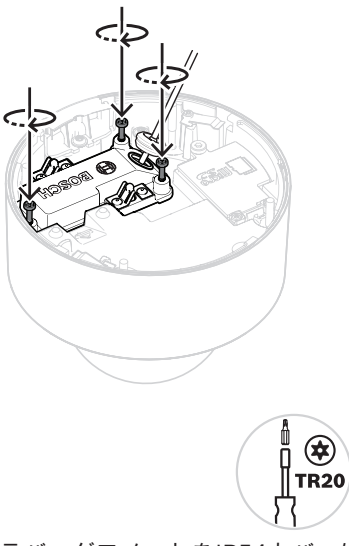

13. M20ラバーグロメットをIP54カバーに押し込み、全面が正しく取り付けられ、水の浸入を確実に 防いでいることを確認します。

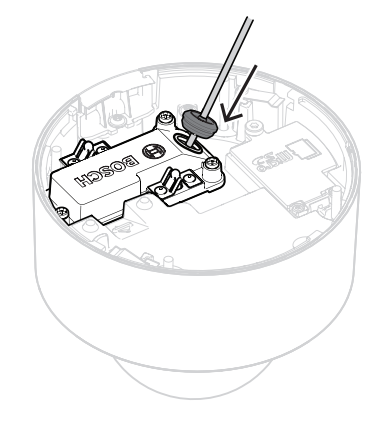

14. 水の侵入を確実に防ぐように、グロメットのスリーブが外側を向いていることを確認してくださ い。内側を向いている場合は、ネットワークケーブルを少し引き戻します。

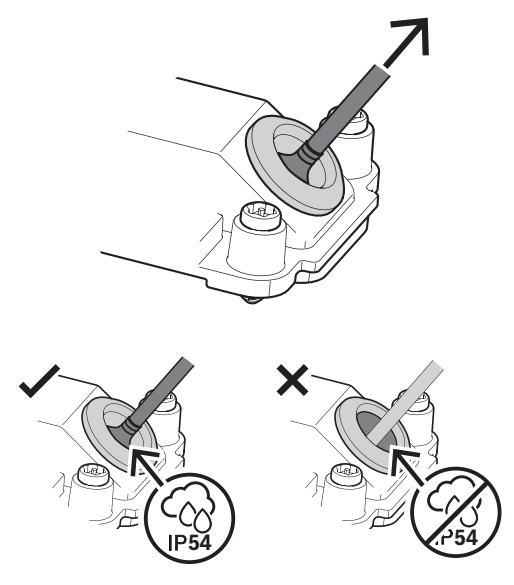

## 6.3 カメラモジュールの設置

1. 取付プレートの設置をコンジット付きで完了していた場合は、カメラモジュールのドアを取り外 します。ねじと蓋は保管します。

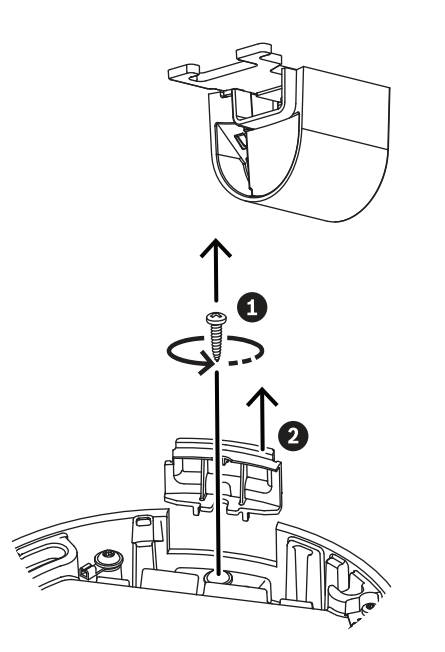

- 2. コンジットの設置に従ってカメラを調整します。
  - 取付プレートの設置をコンジットなしで行っていた場合(A)、コンジットドアの銀色の三 角形を取付プレートの赤い円に合わせます。
  - 取付プレートの設置をコンジット付きで行っていた場合は(B)、取り除かれた部分を取付 プレートに設置されたコンジットに合わせます。
- 3. カメラを取付プレートに押し当て、カチッという音がするまでカメラを時計方向に回します。カ メラモジュールが固定されていることを確認します。

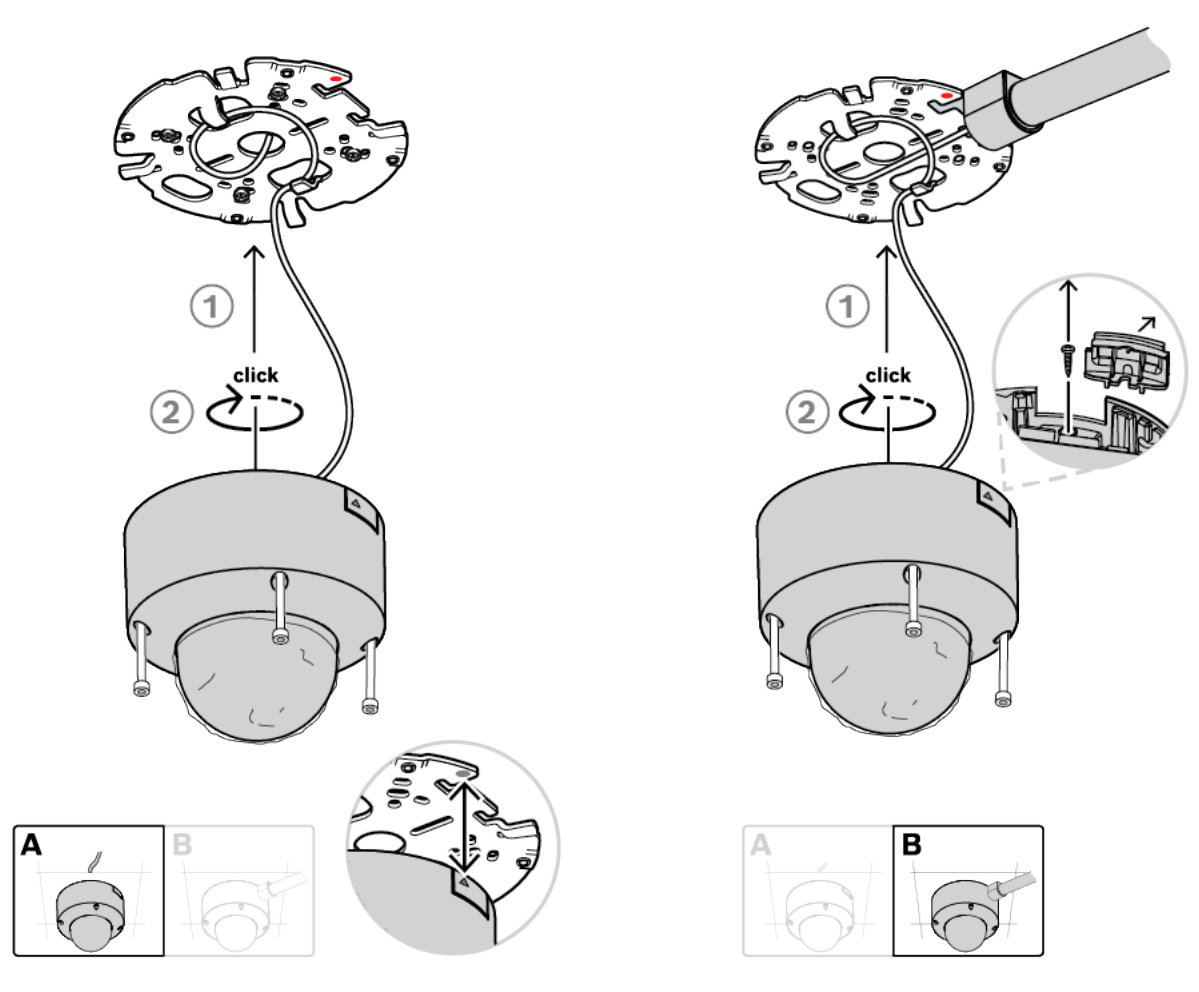

4. カメラモジュールのねじ穴に4本の専用ねじを1〜1.5 Nmで締め付けます。

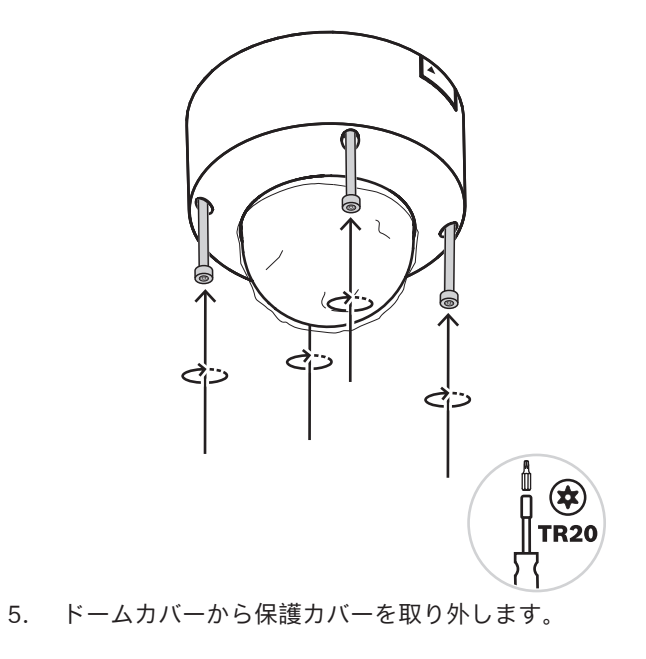

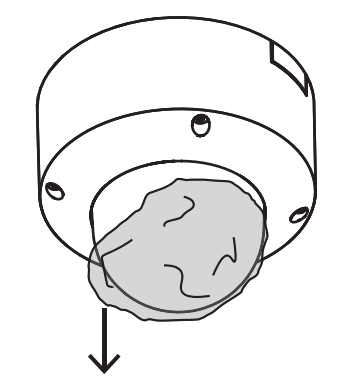

## 6.4 取付アクセサリ

| NDA-8001-IP   | RJ45防水キット                               | 1729 078 00 0000000000000000000000000000000 |
|---------------|-----------------------------------------|---------------------------------------------|
| NDA-8000-CBL  | 交換用クリアドームカバー                            |                                             |
| NDA-8000-TBL  | スモークドームカバー                              |                                             |
| NDA-8001-IC   | 天井埋め込み型マウントキット<br>(マイクサポート付属)           |                                             |
| NDA-8001-PLEN | プレナム定格天井埋め込み型マ<br>ウントキット(マイクサポート<br>付属) |                                             |

| NDA-8000-SP  | オプションの天井埋め込み型マ<br>ウントキット用軟質天井サポー<br>ト             |  |
|--------------|---------------------------------------------------|--|
| NDA-8000-PIP | FLEXIDOME IP 8000i用の吊り<br>下げ型インターフェースプレー<br>ト、屋内用 |  |
| NDA-U-WMT    | ドームカメラ用ユニバーサルウ<br>ォールマウント、ホワイト                    |  |
| NDA-U-PMT    | ドームカメラ用ユニバーサルパ<br>イプマウント、31 cm、ホワイ<br>ト           |  |
| NDA-U-PMTS   | ドームカメラ用ユニバーサル吊<br>り下げ型パイプマウント、11<br>cm、ホワイト       |  |
| NDA-U-PMTE   | ユニバーサルパイプマウント用<br>延長、50 cm、ホワイト                   |  |
| NDA-U-PSMB   | ウォールマウントまたはパイプ<br>マウント用天井取り付けボック<br>ス(SMB)        |  |

| NDA-U-PAO  | 監視カメラ用キャビネットAC<br>24 V入力                                 |  |
|------------|----------------------------------------------------------|--|
| NDA-U-PA1  | 監視カメラ用キャビネット、AC<br>100 ~ 120 V入力                         |  |
| NDA-U-PA2  | 監視カメラ用キャビネット、AC<br>230 V入力                               |  |
| NDA-U-PMAL | ユニバーサルポールマウント用<br>アダプター、ホワイト、大                           |  |
| NDA-U-PMAS | ユニバーサルポールマウント用<br>アダプター、ホワイト、小                           |  |
| NDA-U-WMTG | ユニバーサルウォールマウン<br>ト、固定ドームカメラ専用ギャ<br>ングボックスの設置に対応、ホ<br>ワイト |  |
| NDA-U-PMTG | ユニバーサルパイプマウント、<br>固定ドームカメラ専用ギャング<br>ボックスの設置に対応、ホワイ<br>ト  |  |

| VG4-SFPSCKT | イーサネットメディアコンバー<br>ター映像伝送 / データ受信ユニ<br>ット光ファイバーキット         |  |
|-------------|-----------------------------------------------------------|--|
| SFP-2       | SFP光ファイバーモジュール、<br>2 km、LCコネクターx 2マルチ<br>モード、1310 mm      |  |
| SFP-3       | SFP光ファイバーモジュール、<br>20 km、LCコネクターx 2シン<br>グルモード、1310 nm    |  |
| SFP-25      | SFP光ファイバーモジュール、<br>2 km、SCコネクターx 1マルチ<br>モード、1310/1550 nm |  |
| SFP-26      | SFP光ファイバーモジュール、<br>2 km、SCコネクターx 1マルチ<br>モード、1550/1310 nm |  |

## 6.5 カメラの取り外し

- 1. カメラモジュールのねじ穴にある4本の専用ねじを緩めます。
- 2. カメラを上に押し上げ、反時計回りに回転させて、取付プレートからカメラを取り外します。

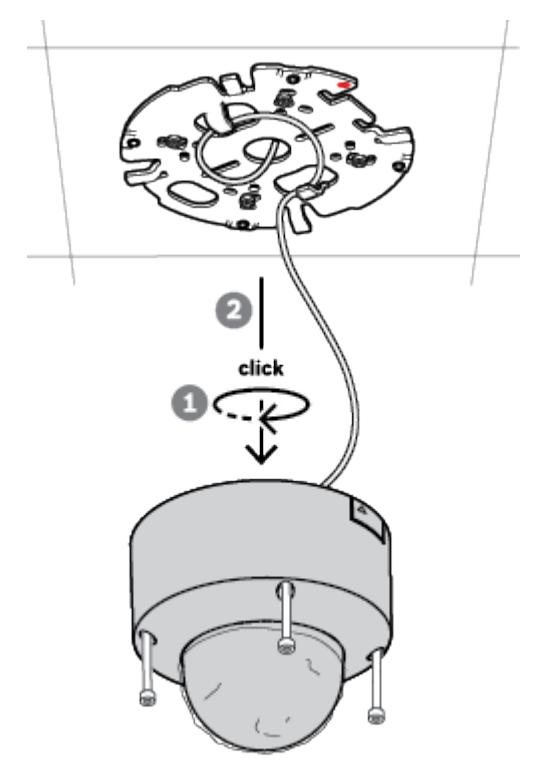

3. イーサネットケーブルを抜き、カメラを取り外します。

7

## 操作

遠隔操作機能では、PCやモバイルデバイスは、PTRZ (パン、チルト、ロール、ズーム)を実行して カメラを必要な画角に向けるためにのみ必要です。カメラをボックスから取り出す必要はありません。

iOS、Windows、またはAndroidで利用可能なProject Assistantアプリを使用してWiFiネットワーク 経由で(可能な場合)、あるいはProject Assistantアプリ、カメラのWebインターフェース、または Configuration Managerを使用してネットワーク経由で、カメラをローカルで操作します。 Project Assistantアプリを使用してカメラを操作するには、以下の手順に従います。

- 1. ネットワークケーブルをPoEに接続します。
- 2. Project Assistantアプリをダウンロードします。

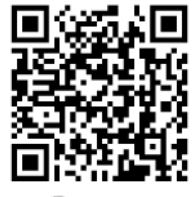

🕞 BOSCH

3. 必要なステップを実行して本機を設定します。ヘルプについては、ステップバイステップガイド 用ビデオを参照してください。

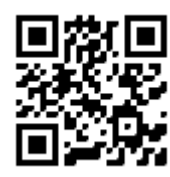

#### https://youtu.be/Xw3QUk8AHx0

必要に応じて、いつでも操作をやり直すことができます。

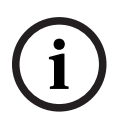

#### 注記!

カメラのリモート操作機能(PTRZ)は、最初のセットアップや後の時点での調整に対して、設置を 補助するように設計されています。

## 8 Webブラウザー経由の接続

本機にWebブラウザー経由でアクセスして、ライブ画像を設定、制御、受信し、録画された映像を再 生できます。

快適にご使用いただくには、Microsoft Internet ExplorerブラウザーにBosch MPEG-ActiveXプラグ インを搭載して使用します。これにより、以下の機能が有効になります。

- ネイティブBoschビデオデコーダー
- 映像解析オーバーレイ
- 映像解析の設定
- ライブページ:スナップショットとPCへの録画
- ステータスアイコンオーバーレイ

必要に応じて、以下のツールを使用して本機を設定できます。

- Project Assistantアプリ:本機の基本設定を変更し、画角を設定するためのユーザーフレンドリーなソフトウェア。iOS、Android、およびWindowsで使用可能。
- Configuration Manager: Windowsで使用できる高度な設定ソフトウェア。次のサイトからソ フトウェアをダウンロードしてください。https://downloadstore.boschsecurity.com

## 8.1 システム要件

システムの推奨事項は次のとおりです。

- Intel Skylakeプロセッサー以上を搭載したコンピューター
- 本機の解像度と一致するか、またはそれより優れた性能を持つIntel HD530グラフィックカード
- Windows 7以降のオペレーティングシステム
- ネットワークアクセス
- Internet Explorerバージョン11以降
- または

アプリケーションソフトウェア: Video Security Client、BVMS、またはProject Assistantアプリ。

## 8.2 接続方法

本機には、ネットワーク上で使用するための有効なIPアドレスとサブネットマスクを設定する必要が あります。

デフォルトでは、DHCPは**オン+リンクローカルアドレス**に設定されているため、DHCPサーバーがIP アドレスを割り当てます。DHCPサーバーが存在しない場合、169.254.1.0 ~ 169.254.254.255の範 囲でリンクローカルアドレス(Auto IP)が割り当てられます。

IPアドレスの検出には、Project AssistantアプリまたはConfiguration Managerを使用できます。次 のサイトからソフトウェアをダウンロードしてください。<u>https://</u>

downloadstore.boschsecurity.com

- 1. Webブラウザーを起動します。
- 2. 本機のIPアドレスをURLとして入力します。

3. 最初のインストール時に、表示されるセキュリティに関する質問をすべて確認します。

RADIUSサーバーを使用してネットワークアクセスを制御(802.1x認証)する場合は、デバイスがネ ットワークと通信を始める前にデバイスを設定する必要があります。

デバイスを設定するには、ネットワークケーブルを使用してカメラをコンピューターに直接接続し、 サービスレベルのパスワードを設定します。

## 8.3 カメラのパスワード保護

本デバイスはパスワード保護されています。本デバイスへの初回アクセス時に、サービスレベルのパ スワードの設定を求めるウィンドウが表示されます。 カメラには強力なパスワードを設定する必要があります。必要な条件を指定しているダイアログボッ クスに従って設定してください。入力したパスワードの強さがシステムで測定されます。

Configuration Managerを使用してデバイスに初めてアクセスする場合、Configuration Managerで デバイスの初期パスワードを設定する必要があります。 [ユーザー] セクション([全般] > [ユニ ットアクセス] > [ユーザー] )に、「デバイスを使用する前に、初期パスワードで保護する必要が あります」というメッセージが表示されます。

**注意**:初期パスワードを設定した後、Configuration Managerの**デバイス**リストにあるデバイス名の 横に[ロック] アイコンが表示されます。

デバイスWebページを直接起動することもできます。デバイスWebページで初期パスワードページが 表示され、入力フィールドおよびパスワードの強さを示すゲージが表示されます。

ユーザー名(「**service**」)とパスワードを該当するフィールドに入力します。詳細については、「**ユ ーザー管理**」のセクションを参照してください。

デバイスにサービスレベルのパスワードを設定すると、デバイスにアクセスするたびにユーザー名 (「**service**」)とサービスレベルのパスワードを入力するように促すダイアログボックスが表示され ます。

1. [**ユーザー名**] と [**パスワード**] の両フィールドに入力してください。

2. [OK] をクリックします。パスワードが正しければ、目的のページが画面に表示されます。

**注意**:ソフトウェアの新規リリースでは、新たに強固なパスワードの設定が要求されることがあります。

## 9 トラブルシューティング

## 9.1 問題の解決

次の表は、動作不良の原因を特定して解決する際にご利用ください。

| 動作不良                   | 考えられる原因                           | 解決策                                                                                                    |
|------------------------|-----------------------------------|----------------------------------------------------------------------------------------------------|
| 本機が動作しない。              | 電源障害。                             | 電源が正常に動作しているか確認<br>します。                                                                                                    |
|                        | ケーブル接続間違い                         | ケーブル、プラグ、接点、および<br>接続をすべて確認します。                                                                                                    |
| PTRZが機能しない             | モーターが長期にわたって使用さ<br>れ、加熱した状態にあります。 | モーターが冷たくなるまで、レン<br>ズの移動を停止します。                                                                                                    |
|                        | カメラの部品が輸送中にずれたか<br>または破損している。     | 販売店またはシステムインテグレ<br>ーターにお問い合わせいただく<br>か、直接Bosch Security Systems<br>カスタマーサービスまでお問い合<br>わせください。                                                                                                    |
| PTRZが正常に機能しな<br>い。     | カメラが輸送中にキャリブレーシ<br>ョンを失っています。     | ユーザーインターフェース内の<br>PTRをリセットして、パン、チル<br>ト、およびロールの各モーターを<br>リセットします。<br>ユーザーインターフェース内のレ<br>ンズをリセットして、レンズのフ<br>ォーカスとズームをリセットしま<br>す。<br>これで正常に機能しない場合は、<br>販売店またはシステムインテグレ<br>ーターにお問い合わせいただく<br>か、直接Bosch Security Systems<br>カスタマーサービスまでお問い合<br>わせください。 |
| 接続が確立されず、画像が<br>転送されない | ユニット設定の間違い                        | 設定パラメーターをすべて確認し<br>ます(必要な場合は、出荷時のデ<br>フォルトにリセットします)。                                                                                                    |
|                        | 取付不良                              | ケーブル、プラグ、接点および接<br>続をすべて確認します。                                                                                                    |
|                        | IPアドレスの間違い                        | IPアドレスを確認します<br>(ping)。                                                                                                    |
|                        | LAN内データ転送エラー                      | pingコマンドでデータ転送が可能<br>か確認します。                                                                                                    |
|                        | 最大接続数超え                           | 接続が空くまで待って、もう一度<br>送信ユニットに接続します。                                                                                                    |

|                                | I                                              | 1                                                                                             |
|--------------------------------|------------------------------------------------|-----------------------------------------------------------------------------------------------|
| ドームカバー内に湿気 / 結<br>露、カメラの漏れがある。 | ハウジングがきっちり閉じていま<br>せん。                         | カメラを取り付け直して、ドーム<br>カバーとSDカードの蓋が適切に閉<br>じていることを確認します。                                          |
|                                | 密閉シールが損傷しています。                                 | 販売店またはシステムインテグレ<br>ーターにお問い合わせいただく<br>か、直接Bosch Security Systems<br>カスタマーサービスまでお問い合<br>わせください。 |
|                                | ラバーグロメットがIP54保護キッ<br>トに正しく配置されていません。           | ラバーグロメットを再度取り付け<br>ます。                                                                        |
|                                | ケーブルの直径または形状が、<br>IP54保護キットに指定されたもの<br>と異なります。 | カメラを正しいケーブルで再度取<br>り付けます。                                                                     |
|                                | 通気孔が埃や水で塞がれていま<br>す。                           | 通気孔を優しく掃除します。                                                                                 |
|                                | 通気孔が損傷しているかまたは緩<br>くなっています。                    | 販売店またはシステムインテグレ<br>ーターにお問い合わせいただく<br>か、直接Bosch Security Systems<br>カスタマーサービスまでお問い合<br>わせください。 |
|                                | カメラが長い時間オフの状態にな<br>っています。                      | カメラをオンにし、結露が消える<br>まで待機します。                                                                   |
| リモートステーションに音<br>声が転送されない       | マイクのケーブル接続が正しくあ<br>りません。                       | カメラのドームカバーを開き、マ<br>イクのコネクターを正しく接続し<br>ます。                                                     |
|                                | 設定が間違っています。                                    | <b>音声</b> 設定ページおよび <b>ライブ</b> 機能<br>ページで音声パラメーターを確認<br>します。                                   |
| 本機がアラームを発しな<br>い。              | アラームソースが未選択                                    | [アラーム入力] 設定ページで使<br>用可能なアラームソースを選択し<br>ます。                                                    |
|                                | アラーム応答の未指定                                     | [アラーム接続]設定ページで必<br>要なアラーム応答を指定し、必要<br>であれば、IPアドレスを変更しま<br>す。                                  |
| ファームウェアのアップロ<br>ード後に本機が動作しない   | ファームウェア更新中の電源障害                                | カスタマーサービスに本機の点検<br>を依頼し、必要であれば修理しま<br>す。                                                      |
|                                | 誤ったファームウェアファイルを<br>使用                          | Webブラウザーで本機のIPアドレ<br>スに続けて「/main.htm」と入力<br>し、もう一度ファームウェアをア<br>ップロードします。                      |

| We | bブラウザーに空白のフ | ネットワーク内のプロキシサーバ | ローカルのコンピューターのプロ  |
|----|-------------|-----------------|------------------|
| イ- | -ルドが表示される。  | ーを参照            | キシ設定に、ローカルのIPアドレ |
|    |             |                 | スを除外するルールを作成しま   |
|    |             |                 | す。               |

## 9.2 ネットワーク接続のテスト

pingコマンドを使用して、2つのIPアドレス間の接続を確認できます。これにより、カメラがネット ワーク内で有効かどうかを確認できます。

- 1. DOSコマンドプロンプトを開きます。
- 2. 「*ping*」と入力し、続けてカメラのIPアドレスを入力します。

カメラが検出されると、「Reply from …」という応答が表示され、その後に返信パケットのサイズ (バイト数)および往復時間(ミリ秒)が表示されます。表示されない場合は、ネットワーク経由で カメラにアクセスできません。この場合、以下の理由が考えられます。

- カメラがネットワークに正しく接続されていません。この場合は、ケーブルの接続を確認してく ださい。
- カメラがネットワークに正しく組み込まれていません。IPアドレス、サブネットマスク、および ゲートウェイアドレスの設定を確認してください。

## 9.3 カスタマーサービス

問題を解決できない場合は、購入元やシステムインテグレーター、またはBosch Security Systemsカ スタマーサービスまで直接お問い合わせください。

内部ファームウェアのバージョン番号は、サービスページに表示されます。カスタマーサービスにお 問い合わせいただく前に、この情報をメモしておいてください。

- ブラウザーのアドレスバーで、本機のIPアドレスの後に「/version」を入力します。例: 192.168.0.80/version
- 2. 表示された情報を書き写すか、そのページを印刷してください。

## 10 メンテナンス

さまざまなタイプのドームカバーから選択できます。すべてのドームカバーは、取り扱いや清掃の際 には傷を付けないように特に注意が必要です。

### 10.1 ドームカバーの取り扱い

ドームカバーは保護用のビニールシートで梱包されている場合があります。ドームカバーを取り付け る準備ができるまで、ビニールシートを外さないでください。傷が付くと、視認性に影響する可能性 があるため、ドームカバーの取り扱いは慎重に行ってください。

## 10.2 ドームカバーの清掃

ドームカバーの清掃が必要な場合は、次の手順を実行し、以下の警告のすべてに従ってください。

#### ドームカバー内部の清掃

内部の表面は非常に柔らかいので、布でこすったり拭いたりしないでください。(できれば、スプレ 一缶から)乾燥した清潔な圧縮空気を使用して、内部の表面のほこりを取り除いてください。

# $\triangle$

#### 警告!

アルコール系溶剤を使用してドームカバーを清掃しないでください。アルコール系溶剤を使用すると ドームカバーが不透明になり、時間と共にそのストレスによる劣化が引き起こされて、ドームカバー が壊れやすくなります。

#### ドームカバー外部の清掃

ドームカバー外部は、傷防止機能を強化するためにハードコーティングされています。クリーニング が必要な場合は、清潔なマイクロファイバーレンズクロスのみを使用するか、研磨剤を含まない無溶 剤の中性石鹸または洗剤と水を使用してください。乾いた清潔なマイクロファイバーレンズクロスで ドームカバーを拭いて完全に乾かし、ウォータースポットができないようにしてください。絶対に研 磨剤やクリーナーでドームカバーをこすらないでください。

#### 注意

- 直射日光の下や非常に気温の高い日にドームカバーを清掃しないでください。
- ドームカバーに研磨剤や強いアルカリ性のクリーナーを使用しないでください。
- かみそりやその他の鋭利な器具でドームカバーをこすらないでください。
- ドームカバーにベンジン、ガソリン、アセトン、四塩化炭素を使用しないでください。

## 10.3 ドームカバーの交換

#### 注記! ドームカバーの黄変 ドームカバーは、直射日光や間接太陽光などの紫外線輻射にさらされることにより、長い期間を経て 黄色に変色することがあります。

ドームカバーが損傷または黄変した場合は、クリアドームカバー(NDA-8000-CBL)またはスモーク ドームカバー(NDA-8000-TBL)と交換できます。

クリアドームカバーは、可能な限りの多くの光を通して、高い感度を実現しています。スモークのド ームカバーは、カメラの撮影方向を外から見えにくくすることにより、高い秘匿性を実現していま す。 ドームカバーの交換方法については、それぞれのクイックインストールガイドを参照してください。

## 10.4 カメラのリセット

カメラを工場出荷時の設定にリセットするには、次の手順に従います。

- 1. カメラがすでに取り付けられている場合は、取付プレートからカメラモジュールを取り外しま す。
- 2. microSDカードケースのつまみねじを緩めます。ツールは必要ありません。

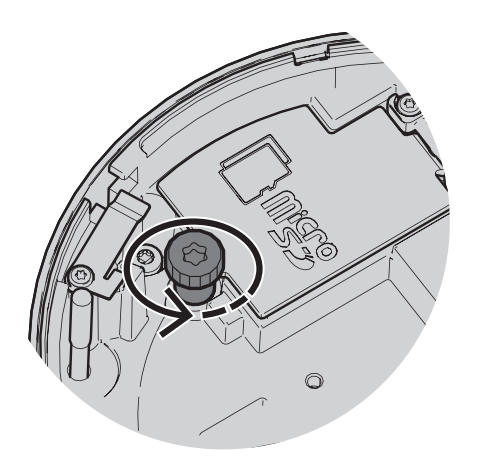

3. microSDカードケースの蓋を開けます。

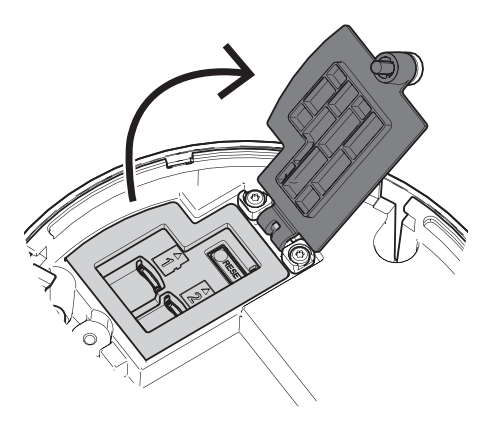

リセットボタンを15秒間強く押し続けます。
 リセット動作がトリガーされると、リセットボタンのLEDライトが赤く点滅します。

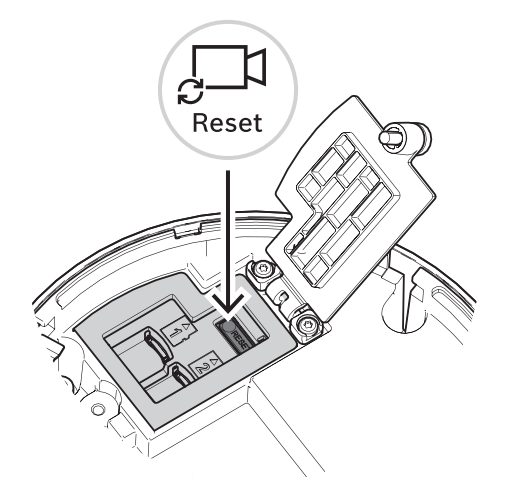

- 2. リセットボタンを放します。
- 3. LEDライトが消えてリセットが完了するまで、60秒待ちます。
- 4. microSDカードケースの蓋を閉じます。
- 5. microSDカードケースのつまみねじを手で締めます。
- 6. カメラが取り付けられていた場合は、カメラモジュールを取付プレートに再度取り付けることが できるようになります。カメラモジュールの取付方法の詳細については、「*カメラモジュールの 設置, ページ 23*」を参照してください。

## 11 使用停止

## 11.1 譲渡

本機を譲渡する場合は、必ずこの『設置マニュアル』を添付してください。

### 11.2 廃棄

#### 古くなった電気および電子機器

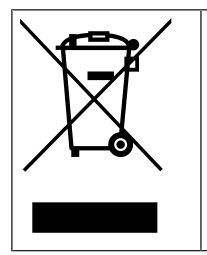

本製品およびバッテリーは、家庭用のごみと分別して廃棄しなければなりません。これらの 機器は、地域の法律および規制に従って廃棄し、再利用またはリサイクルできるようにして ください。これにより、資源を節約し、人間の健康と環境の保護に役立てることができま す。

## 12 技術データ

12.1

寸法

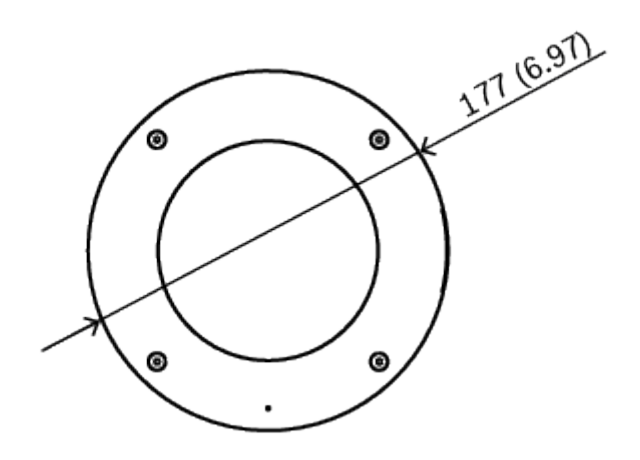

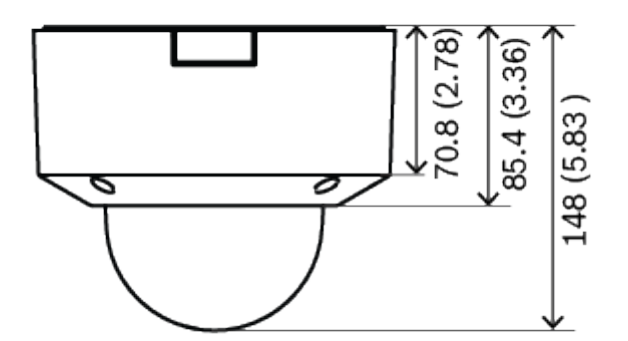

寸法 (単位: mm/インチ)

## 12.2

## 仕様

| 電源                  |                                        |  |  |  |
|---------------------|----------------------------------------|--|--|--|
| 入力電圧                | PoE IEEE 802.3af / 802.3at Type 1、クラス3 |  |  |  |
| 消費電力<br>(代表値 / 最大値) | PoE: 7W / 11.5W                        |  |  |  |

## センサー

|             | NDV-8502-R       | NDV-8503-R | NDV-8504-R | NDV-8502-RX | NDV-8503-RX |  |
|-------------|------------------|------------|------------|-------------|-------------|--|
| センサータイ<br>プ | 1/2.8インチ<br>CMOS | 1/1.8インチCM | OS         |             |             |  |

| センサー  |                          |                          |                          |                          |                          |
|-------|--------------------------|--------------------------|--------------------------|--------------------------|--------------------------|
|       | NDV-8502-R               | NDV-8503-R               | NDV-8504-R               | NDV-8502-RX              | NDV-8503-RX              |
| 有効画素数 | 1920 x 1080<br>2.9 µmピクセ | 3264 x 1840<br>2.3 µmピクセ | 3840 x 2160<br>2.0 µmピクセ | 1920 x 1080<br>4.1 µmピクセ | 2688 x 1520<br>2.9 µmピクセ |
|       | ル、2.1                    | ル、6.0                    | ル、8.3                    | ル、2.1                    | ル、4.1                    |
|       | MP(およそ)                  | MP(およそ)                  | MP(およそ)                  | MP(およそ)                  | MP(およそ)                  |

#### 感度

|                | NDV-8502-R                        | NDV-8503-R | NDV-8504-R | NDV-8502-RX | NDV-8503-RX |  |
|----------------|-----------------------------------|------------|------------|-------------|-------------|--|
| 低光量テクノ<br>ロジー  | starlight                         |            |            | starlight X |             |  |
| IEC 62676 Part | IEC 62676 Part 5による測定値(1/25、F1.3) |            |            |             |             |  |
| 色              | 0.0104 lx                         | 0.0509 lx  | 0.054 lx   | 0.0061 lx   | 0.0078 lx   |  |
| モノクロ           | 0.0039 lx                         | 0.0086 lx  | 0.0098 lx  | 0.0007 lx   | 0.0008 lx   |  |

## ダイナミックレンジ

|                               | NDV-8502-R | NDV-8503-R | NDV-8504-R | NDV-8502-RX  | NDV-8503-RX |
|-------------------------------|------------|------------|------------|--------------|-------------|
| ダイナミック<br>レンジ<br>(WDR)        | HDR 146 dB | HDR 120 dB |            | HDR X 144 dB | HDR X 141dB |
| IEC 62676<br>Part 5による測<br>定値 | 108 dB WDR | 107 dB WDR |            | 108 dB WDR   | 108 dB WDR  |

#### 光学

| 76-3-    |                                                      |                                     |                  |                                      |                  |  |
|----------|------------------------------------------------------|-------------------------------------|------------------|--------------------------------------|------------------|--|
|          | NDV-8502-R                                           | NDV-8503-R                          | NDV-8504-R       | NDV-8502-RX                          | NDV-8503-RX      |  |
| レンズ      | 3~9mm、P<br>アイリスレン<br>ズ(IR補<br>正)、<br>F値1.2~2.3       | 3.9~10 mm、F<br>(IR補正)、<br>F値1.6~2.7 | <b>アイリスレンズ</b>   | 4.4~10 mm、F<br>(IR補正)、<br>F値1.3~1.97 | <b>アイリスレンズ</b>   |  |
| 調整       | モーター駆動型.                                             | ズーム / フォーカ                          | コス               |                                      |                  |  |
| アイリス調整   | Pアイリス調整                                              |                                     |                  |                                      |                  |  |
| 視野角      | 広角:<br>117°×59°(横<br>×縦)、<br>望遠:<br>37°×21°(横×<br>縦) | 広角: 117°×62<br>望遠: 44°×24°          | °(横×縦)、<br>(横×縦) | 広角: 110°×56<br>望遠: 48°×27°           | °(横×縦)、<br>(横×縦) |  |
| プラットフォーム | 4                                                    |                                     |                  |                                      |                  |  |
| 共通製品プラッ  | トフォーム                                                | CPP7.3                              |                  |                                      |                  |  |

| ビデオストリーミング   |                                                                                                    |                                                                                                    |                                                                                                    |                                                                                                    |                                                                                                    |
|--------------|----------------------------------------------------------------------------------------------------|----------------------------------------------------------------------------------------------------|----------------------------------------------------------------------------------------------------|----------------------------------------------------------------------------------------------------|----------------------------------------------------------------------------------------------------|
|              | NDV-8502-R                                                                                                    | NDV-8503-R                                                                                                    | NDV-8504-R                                                                                                    | NDV-8502-RX                                                                                                    | NDV-8503-RX                                                                                                    |
| 映像圧縮         | H.265、H.264、                                                                                                    | M-JPEG                                                                                                    |                                                                                                    |                                                                                                    |                                                                                                    |
| センサーモー<br>ド  | 25 fps,<br>HDR, 1920 x<br>1080 (2.1<br>MP)<br>30 fps,<br>HDR, 1920 x<br>1080 (2.1<br>MP)<br>50 fps, 1920<br>x 1080 (2.1<br>MP)<br>60 fps, 1920<br>x 1080 (2.1<br>MP) | 25 fps,<br>HDR, 3072 x<br>1728 (5.3<br>MP)<br>30 fps,<br>HDR, 3072 x<br>1728 (5.3<br>MP)<br>25 fps, 3264<br>x 1840 (6<br>MP)<br>30 fps, 3264<br>x 1840 (6<br>MP) | 20 fps,<br>HDR, 3840 x<br>2160 (8.3<br>MP)<br>25 fps, 3840<br>x 2160 (8.3<br>MP)<br>30 fps, 3840<br>x 2160 (8.3<br>MP) | 25 fps,<br>HDR X,<br>1920 x 1080<br>(2.1 MP),<br>30 fps,<br>HDR X,<br>1920 x 1080<br>(2.1 MP),<br>50 fps,<br>1920 x 1080<br>(2.1 MP),<br>60 fps,<br>1920 x 1080<br>(2.1 MP) | 25 fps,<br>HDR X,<br>2688 x 1520<br>(4.1 MP),<br>30 fps,<br>HDR X,<br>2688 x 1520<br>(4.1 MP),<br>50 fps,<br>2688 x 1520<br>(4.1 MP),<br>60fps, 2688<br>× 1520<br>(4.1 MP) |
| ストリーミン<br>グ  | M-JPEGストリ-<br>能なフレームレ<br>部分映像(ROI)<br>Bosch Intellige                                                                                                    | ーム、H.264、H.<br>ートおよび帯域幅<br>nt Streaming                                                                                                    | '<br>265に対応可能な<br><sup>晶。</sup>                                                                                        | マルチストリー                                                                                                    | ミング、設定可                                                                                                    |
| カメラの待機<br>時間 | 67ミリ秒(2<br>MP、60 fps)                                                                                                    | 120ミリ秒(61                                                                                                    | 120ミリ秒(6 MP、30 fps)                                                                                                    |                                                                                                    | fps)                                                                                                    |
| GOP構造        | IP、IBP、<br>IBBP                                                                                                    | IP                                                                                                    |                                                                                                    | IBBP                                                                                                    |                                                                                                    |
| フレームレー<br>ト  | 1 ~ 60 fps                                                                                                    | 1 ~ 30 fps                                                                                                    |                                                                                                    | 1 ~ 60 fps                                                                                                    |                                                                                                    |
| SN比(SNR)     | 55 dB超                                                                                                    |                                                                                                    |                                                                                                    |                                                                                                    |                                                                                                    |

|        | NDV-8502-R   | NDV-8503-R    | NDV-8504-R   | NDV-8502-RX   | NDV-8503-RX   |  |
|--------|--------------|---------------|--------------|---------------|---------------|--|
| サポート解像 | HD 1080p 19  | 6             | 4K UHD 3840  | HD 1080p 19   | 4.1 MP        |  |
| 度      | 20 x 1080、   | MP 3264 x 18  | x 2160、7.2   | 20 x 1080、    | 2688 x 1520   |  |
|        | 1.3          | 40、5.3        | MP 3584 x 20 | 1.3           |               |  |
|        | MP 1536 x 86 | MP 3072 x 17  | 16、2.8       | MP 1536 x 86  | 3.7 MP 2560 x |  |
|        | 4、           | 28、4.1        | MP (4:3)     | 4、1.3         | 1440、         |  |
|        | HD 720p 128  | MP 2688 x 15  | 1920 x 1440  | MP (5:4)      | 2.8 MP (4:3)  |  |
|        | 0 x 720、     | 12、3          | 、<br>、       | 1280 x 1024   | 1920 x 1440   |  |
|        | SD 432p 768  | MP 2304 x 12  | HD 1080p 19  | 、HD 720p      | 、<br>、        |  |
|        | x 432、       | 96、2.8        | 20 x 1080、   | 1280 x 720、   | HD 1080p 19   |  |
|        | D1 (4:3) 720 | MP (4:3) 1920 | 1.3          | SD 432p       | 20 x 1080、    |  |
|        | x 576、       | x 1440、       | MP 1536 x 86 | 768 x 432、    | 1.3MP 1536 x  |  |
|        | VGA (4:3)    | HD 1080p 19   | 4、           | SD 480p (4:3) | 864、          |  |
|        | 640 x 480    | 20 x 1080、    | 1.3 MP (5:4) |               | 1.3 MP (5:4)  |  |
|        |              | 1.3           | 1280 x 1024  |               | 1280 x 1024   |  |
|        | 1            | 1             | 1            | 1             | 1             |  |

| 録画解像度(横 x 縦) |            |                                                                                                    |                                                                                                    |                                      |                                                                                                    |  |
|--------------|------------|----------------------------------------------------------------------------------------------------|----------------------------------------------------------------------------------------------------|--------------------------------------|----------------------------------------------------------------------------------------------------|--|
|              | NDV-8502-R | NDV-8503-R                                                                                                    | NDV-8504-R                                                                                                    | NDV-8502-RX                          | NDV-8503-RX                                                                                               |  |
|              |            | MP 1536 x 86<br>4、1.3<br>MP (5:4)<br>1280 x 1024<br>、<br>HD 720p 128<br>0 x 720,<br>SD 432p 768<br>x 432,<br>SD 480p (4:3)<br>720 x 480,<br>VGA (4:3)<br>640 x 480 | 、<br>HD 720p 128<br>0 x 720、<br>SD 432p 768<br>x 432、<br>SD 480p (4:3)<br>720 x 480、<br>VGA (4:3)<br>640 x 480 | 720 x 480,<br>VGA (4:3)<br>640 x 480 | 、HD 720p<br>1280 x 720、<br>SD 432p<br>768 x 432、<br>SD 480p (4:3)<br>720 x 480、<br>VGA (4:3)<br>640 x 480 |  |
| カメラの取り付け     |            |                                                                                                    |                                                                                                    |                                      | ·                                                                                                    |  |
| 鏡像           |            | オン / オフ                                                                                                    |                                                                                                    |                                      |                                                                                                    |  |
| 回転           |            | 0° / 90°直立 / 180° / 270°直立                                                                                                    |                                                                                                    |                                      |                                                                                                    |  |
| カメラLED       |            | 自動無効化 / 有効化 / 無効化                                                                                                    |                                                                                                    |                                      |                                                                                                    |  |
| 位置決め         |            | 座標 / 取り付け高さ                                                                                                    |                                                                                                    |                                      |                                                                                                    |  |
| カメラビューウ      | ィザード       | モーター駆動型パン / チルト / ロール / ズーム / オートフォーカ<br>ス                                                                                                    |                                                                                                    |                                      |                                                                                                    |  |
| 映像機能 - 色調    |            |                                                                                                    |                                                                                                    |                                      |                                                                                                    |  |
| 調整可能な画像      | 設定         | コントラスト、                                                                                                    | 彩度、輝度                                                                                                    |                                      |                                                                                                    |  |
| ホワイトバラン      | ス          | 2500 ~ 10000K、4 つの自動モード (基本、標準、ナトリウム<br>灯、主要色)、手動モード、およびホールド モード                                                                                                   |                                                                                                    |                                      |                                                                                                    |  |
| 映像機能 - ALC   | (自動輝度調整)   |                                                                                                    |                                                                                                    |                                      |                                                                                                    |  |
| ALC          |            | モード (標準、蛍光灯)、レベル、平均対ピーク、速度、最大ゲイ<br>ン                                                                                                    |                                                                                                    |                                      |                                                                                                    |  |
| 露出           |            | 自動電子シャッター(AES)、<br>固定シャッター(1/25[30] ~ 1/15000)選択可能、<br>デフォルト シャッター、最大シャッター                                                                                         |                                                                                                    |                                      |                                                                                                    |  |
| P アイリス       |            | 自動/手動、優労                                                                                                    | <b>元</b> 度                                                                                                    |                                      |                                                                                                    |  |
| デイ/ナイト       |            | オート(切り替                                                                                                    | えポイントは調素                                                                                                    | 隆可能)、カラー                             | 、モノクロ                                                                                                    |  |
| 映像機能 - 拡張機能  |            |                                                                                                    |                                                                                                    |                                      |                                                                                                    |  |

#### 映像機能 - 拡張機能

|                 | NDV-8502-R | NDV-8503-R             | NDV-8504-R | NDV-8502-RX                                        | NDV-8503-RX |
|-----------------|------------|------------------------|------------|----------------------------------------------------|-------------|
| ハイダイナミ<br>ックレンジ | HDR - オート、 | DR - オート、HDR - エクストリーム |            | HDR X - Motion optimized、<br>HDR X - Optimized DR、 |             |
|                 |            |                        |            | HDR X - Extrem                                     | ne DR       |

| 映像機能 - 拡張機能          |                                                                       |            |            |             |                       |  |
|----------------------|-----------------------------------------------------------------------|------------|------------|-------------|-----------------------|--|
|                      | NDV-8502-R                                                            | NDV-8503-R | NDV-8504-R | NDV-8502-RX | NDV-8503-RX           |  |
| 拡張機能                 | 逆光補正、コントラスト拡張逆光補正、コントラスト拡張、<br>Intelligent Auto Exposure              |            |            |             | トラスト拡張、<br>o Exposure |  |
| Intelligent<br>defog | Intelligent Defogは、霧や霧雨などのシーンで画質が最適となるように自動的にパ<br>ラメーターを調節します(切り替え可能) |            |            |             |                       |  |
| シャープネス               | シャープネスのレベルを選択可能                                                       |            |            |             |                       |  |
| ノイズ リダク<br>ション       | 独立した時間的 / 空間的調整が可能なIntelligent Dynamic Noise Reduction                |            |            |             |                       |  |

#### 映像コンテンツ解析

|                              | NDV-8502-R                                                                                                    | NDV-8503-R                                                                            | NDV-8504-R                                               | NDV-8502-RX                                                                           | NDV-8503-RX                                              |
|------------------------------|----------------------------------------------------------------------------------------------------|---------------------------------------------------------------------------------------|----------------------------------------------------------|---------------------------------------------------------------------------------------|----------------------------------------------------------|
| 解析タイプ                        | Intelligent Video Analytics, Camera Trainer                                                                                                    |                                                                                       |                                                          |                                                                                       |                                                          |
| 最大IVA検出範<br>囲                | 広角: 5.01 m<br>~ 32.68<br>m (16.44 ft ~<br>107.22 ft)<br>望遠: 15.29 m<br>~ 150.09<br>m (50.16 ft ~<br>492.42 ft)<br>(セットアッ<br>プとシーンに<br>よって異な<br>る)                           | 広角: 4.72 m ~<br>m (15.49 ft ~ 1<br>望遠: 13.33 m<br>m (43.73 ft ~ 4<br>(セットアップ<br>て異なる) | 32.68<br>.07.22 ft)<br>~ 130.87<br>i29.36 ft)<br>とシーンによっ | 広角: 5.33 m ~<br>m (17.49 ft ~ 1<br>望遠: 11.80 m<br>m (38.71 ft ~ 3<br>(セットアップ<br>て異なる) | 37.34<br>.22.51 ft)<br>~ 115.87<br>880.15 ft)<br>とシーンによっ |
| 構成                           | サイレントVCA / プロファイル1、2 / スケジュール / イベントトリガー                                                                                                    |                                                                                       |                                                          |                                                                                       |                                                          |
| アラームルー<br>ル(組み合わ<br>せ可能)     | あらゆるオブジェクト、エリア滞留検知、ラインの横断、軌跡追跡、エリア進入 /<br>エリア退出、ルート追従、置き去り / 持ち去り検知、カウント、占有、群集の密度<br>の推定、状態変化、不審者検知、類似検知、オブジェクトの置き去り、オブジェク<br>トの持ち去り、カウンターフロー検知、群集の密度の推定、フロー / カウンターフ<br>ロー |                                                                                       |                                                          |                                                                                       |                                                          |
| オブジェクト<br>フィルター              | 期間、大きさ、縦横比、速度、移動方向、色、オブジェクトクラス(4)                                                                                                    |                                                                                       |                                                          |                                                                                       |                                                          |
| 追跡モード                        | 標準(2D)追跡、3D追跡、3D人追跡、船舶追跡、ミュージアムモード                                                                                                    |                                                                                       |                                                          |                                                                                       |                                                          |
| キャリブレー<br>ション / ジオ<br>ロケーション | 自動(ジャイロセンサー、焦点距離、カメラの高さに基づく)                                                                                                    |                                                                                       |                                                          |                                                                                       |                                                          |
| その他の機能                       | いたずら検出、顔検出                                                                                                    |                                                                                       |                                                          |                                                                                       |                                                          |
| その他の機能                       | その他の機能                                                                                                    |                                                                                       |                                                          |                                                                                       |                                                          |
| シーンモード                       |                                                                                                    | <br>10のデフォルト<br>標準、ナトリウ<br>ト、ダイナミッ                                                    | ・モード、スケジ<br>ム照明、高速移動<br>ク バックライト                         | ューラー:<br>动、感度ブースト<br>、照明、カラーの                                                         | 、感度ブース<br>)み、スポーツと                                       |

ゲーミング、小売店、ライセンスプレート認識 (LPR)

| その他の機能           |                                                                                                    |  |  |
|------------------|----------------------------------------------------------------------------------------------------|--|--|
| プライバシー マスク       | 8つの独立したエリア、すべて設定可能                                                                                                    |  |  |
| 映像のオーバーレイ情報      | 名前、ロゴ、時刻、アラームメッセージ                                                                                                    |  |  |
| ピクセルカウンター        | 選択可能領域                                                                                                    |  |  |
| ローカルストレージ        |                                                                                                    |  |  |
| 内蔵RAM            | 5秒アラーム発生前録画                                                                                                    |  |  |
| メモリーカードスロット      | Dual SDXC / SDHC microSDカードスロット、最大2TB。                                                                                                  |  |  |
| Dual SDカードスロット構成 | <ul> <li>- ミラーリング(冗長ストレージ)</li> <li>- Failover(メンテナンス期間延長)</li> <li>- 延長(保存期間最大化)</li> <li>- Automatic Network Replenishment</li> </ul> |  |  |
| 産業用SDカード         | 極限の寿命とヘルスモニタのサポートによって早期のメンテナン<br>ス表示を実現します。                                                                                             |  |  |

| 入力/出力       |                                                                                                    |
|-------------|----------------------------------------------------------------------------------------------------|
| イーサネット      | シールド付き RJ45                                                                                                    |
| サージ保護       | イーサネット: 1kV、2 kAのアース(8/20µsパルス)                                                                                                    |
| 光ファイバー (別売) | 監視キャビネット(NDA-U-PA0、NDA-U-PA1、またはNDA-U-<br>PA2)内に設置された光ファイバーイーサネットメディアコンバ<br>ーターキット(VG4-SFPSCKT)によって、接地されたカメラが<br>光ファイバーインターフェースを利用できます。 |

| 音声ス | トリ | リーミ | ング |
|-----|----|-----|----|
|-----|----|-----|----|

| 音声入力 | 内蔵マイク(永続的に使用不可にする設定が可能です)                                                                                     |
|------|----------------------------------------------------------------------------------------------------|
| 標準   | G.711、8 kHzサンプリングレート<br>L16、16 kHzサンプリングレート<br>AAC-LC、16kHzサンプリングレートで48kbps<br>AAC-LC、16 kHzサンプリングレートで80 kbps |
| SNH  | 50dB超                                                                                                    |

| ネットワーク |                                                                                                    |
|--------|----------------------------------------------------------------------------------------------------|
| プロトコル  | IPv4, IPv6, UDP, TCP, HTTP, HTTPS, RTP/RTCP, IGMP V2/V3,<br>ICMP, ICMPv6, RTSP, FTP, ARP, DHCP, APIPA (Auto-IP, link<br>local address), NTP (SNTP), SNMP (V1, V3, MIB-II), 802.1x,<br>DNS, DNSv6, DDNS (DynDNS.org, selfHOST.de, no-ip.com),<br>SMTP, iSCSI, UPnP (SSDP), DiffServ (QoS), LLDP, SOAP,<br>Dropbox <sup>™</sup> , CHAP, digest authentication |
| イーサネット | 10/100 Base-T                                                                                                    |
| 互換性    | ONVIF Profile S; ONVIF Profile G; ONVIF Profile M; ONVIF<br>Profile T                                                                                                    |

| データ セキュリティ        |                                                   |                                                                               |            |                     |             |  |
|-------------------|---------------------------------------------------|-------------------------------------------------------------------------------|------------|---------------------|-------------|--|
| 暗号コプロセッサ (TPM)    |                                                   | RSA 2048ビット、AES/CBC 256ビット                                                    |            |                     |             |  |
| РКІ               |                                                   | X.509証明書                                                                      |            |                     |             |  |
| 暗号化               |                                                   | VMSのサポートによる完全終端間暗号化<br>ネットワーク: TLS1.0/1.2、AES128、AES256<br>ローカルストレージ: XTS-AES |            |                     |             |  |
| 映像信頼性             |                                                   | チェックサム、MD5、SHA-1、SHA-256                                                      |            |                     |             |  |
| 機械的仕様             |                                                   |                                                                               |            |                     |             |  |
|                   | NDV-8502-R                                        | NDV-8503-R                                                                    | NDV-8504-R | NDV-8502-RX         | NDV-8503-RX |  |
| 寸法(奥行き x<br>高さ)   | 177 x 148 mm                                      | 7 x 148 mm(6.97 x 5.83インチ)                                                    |            |                     |             |  |
| 重量                | 1988.45<br>g (4.38 lbs)                           | 2051.45 g(4.52 lbs)                                                           |            | 2040.00 g (4.5 lbs) |             |  |
| 取付                | 表面取付                                              |                                                                               |            |                     |             |  |
| 色                 | ホワイト (RAL9003)                                    |                                                                               |            |                     |             |  |
| モーター駆動<br>型PTRレンジ | パン: 0°~+361°、<br>チルト: -3°~+85°、<br>ロール: -95°~+95° |                                                                               |            |                     |             |  |
| ドームカバー            | ポリカーボネート、透明、紫外線防止、傷防止コーティング                       |                                                                               |            |                     |             |  |
| ハウジング             | 脱湿膜とポリカーボネート製シェルのあるアルミニウム                         |                                                                               |            |                     |             |  |
| 環境仕様              |                                                   |                                                                               |            |                     |             |  |
| 使用温度範囲            |                                                   | 連続操作時: -20°C ~ +55°C (-4°F ~ +131°F)                                          |            |                     |             |  |
| 保管温度範囲            |                                                   | -30°C ~ +70°C (-22°F ~ +158°F)                                                |            |                     |             |  |
| 使用湿度範囲            |                                                   | 5%~93%相対湿度(結露なきこと)<br>5%~100%相対湿度(結露可)                                        |            |                     |             |  |
| 保管湿度範囲            |                                                   | 最大98%(相対湿度)                                                                   |            |                     |             |  |
| 耐衝撃性の高い<br>ム      | 筐体およびドー                                           | IK10                                                                          |            |                     |             |  |
| 防水 / 防塵規格         |                                                   | IP5X、IP54(NDA-8001-IP併用)                                                      |            |                     |             |  |

13 サポート&トレーニング

ହ୍ଲ <sub>サポート</sub>

当社の**サポートサービス**には、<u>www.boschsecurity.com/xc/en/support/</u>からアクセスいただけま す。

Bosch Security and Safety Systemsでは、以下の分野に関するサポートを提供しています。

- <u>アプリ、ツール</u>
- ビルディング情報のモデリング
- <u>保証</u>
- <u>トラブルシューティング</u>
- <u>修理、交換</u>
- <u>製品セキュリティ</u>

### South Building Technologies Academy

Bosch Building Technologies AcademyのWebサイトでは、**トレーニングコースやビデオチュートリ アル、各種資料**をご覧いただけます。<u>www.boschsecurity.com/xc/en/support/training/</u>

Bosch Security Systems B.V. Torenallee 49 5617 BA Eindhoven Netherlands www.boschsecurity.com © Bosch Security Systems B.V., 2022